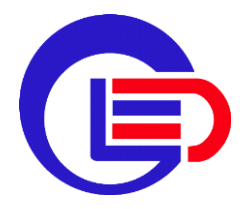

# 格林恩德DTU无线数传电台 使用手册

简介

格林恩德DTU无线数传电台,是一款工业级高性能无线串口通信电 台,支持点对点、点对多以及组网中继等多种模式。工作频率为 902~928MHz,采用FHSS跳频技术实现可靠无线异步数据传输。最 大发射功率1W,最大传输波特率可达276kbps,最大传输距离60Km。 特别适合用于各类无人机遥控遥测数据链。广泛应用于远程监控、机 器人、差分GPS电台、智能交通、工业控制、智慧农业、铁路通信等 领域。

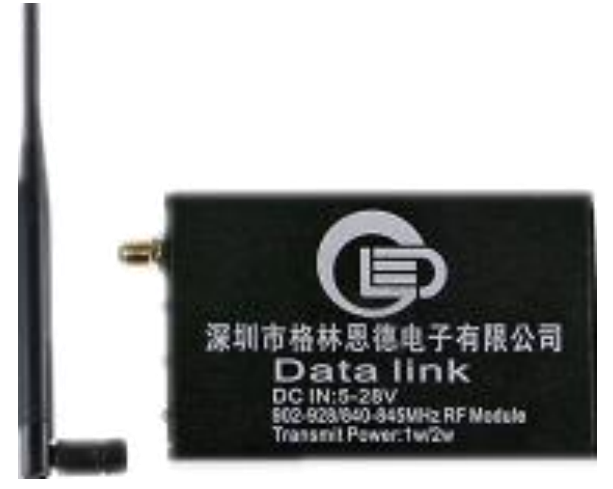

## 特色功能

- 低延时透传最大空速可达276kbps
- 可连接所有基于串口设备
- 即插即用使用方便
- 体积小重量轻

# 指标参数

| 参数    | 说明                                                    |  |  |  |
|-------|-------------------------------------------------------|--|--|--|
| 工作频段  | 902~928MHz                                            |  |  |  |
| 展频技术  | FHSS                                                  |  |  |  |
| 容错机制  | 32位CRC, ARQ                                           |  |  |  |
| 数据加密  | 128位AES加密                                             |  |  |  |
| 发射功率  | 100mw~1000mw                                          |  |  |  |
| 发射距离  | 最大发射距离60Km                                            |  |  |  |
| 电气特性  | 供电电压 9V~36V(推荐12V)                                    |  |  |  |
| 串口波特率 | 最高230400bps(默认9600bps)                                |  |  |  |
| 空中速率  | 最高276000bps                                           |  |  |  |
| 工作温度  | -40°C ∼ + 85°C                                        |  |  |  |
| 接口    | 1.间距2.54mm 4Pin座子<br>2.Micro USB 一个<br>3.DC 5.5-2.1插座 |  |  |  |
| 指示灯   | 1.PWR 电源指示灯<br>2.TX 发送指示灯<br>3.RX 接收指示灯               |  |  |  |

# 接口定义

| 接口         | 序号 | 名称       | I/O | 描述                      |
|------------|----|----------|-----|-------------------------|
|            | 1  | VCC      | I   | 3.3V                    |
|            | 2  | GND      | G   | 接地                      |
| 2.54 4Pin  | 3  | ТХ       | 0   | UART 通讯数据输出接口,<br>TTL电平 |
|            | 4  | RX       | I   | UART 通讯数据输入接口,<br>TTL电平 |
| Micro USB  | 1  | Mini USB | I/O | 通讯口                     |
| DC 5.5-2.1 | 1  | 电源       | I   | 供电电压 9V~36V(推荐<br>12V)  |

# 使用说明

以下将介绍数传电台典型的三种使用方式,分别是: 点对点模 式、点对多模式、中继模式。用户根据自己情况任选一种模式使用即 可。

准备阶段

- ・ 格林恩德数传DTU
- ・ 串口转mini USB线一根(用于配置数传电台)
- 格林恩德配置软件

## (1) 点对点模式示意图

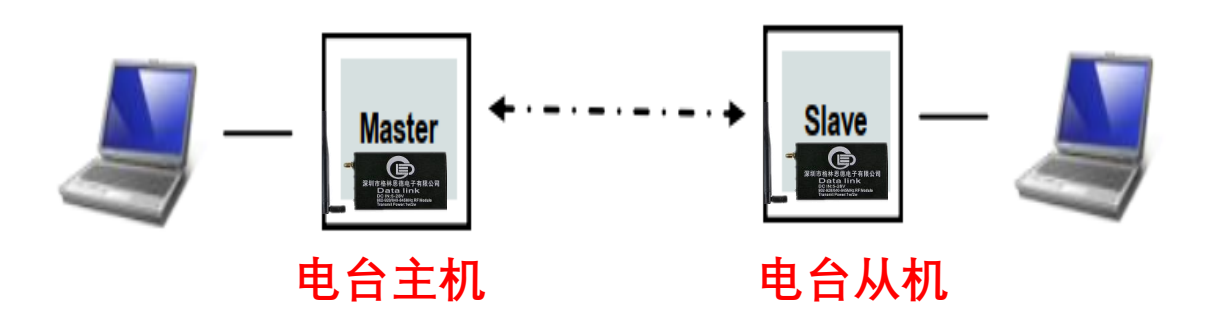

## (1) 点对点模式

### STEP1:点对点主机配置

#### 打开配置软件

| <b>ြ</b> 格林<br>操作 | 恩德数传电台          |                    |                                  | _                          |  |
|-------------------|-----------------|--------------------|----------------------------------|----------------------------|--|
|                   | 端口: COM5        | <mark>▼</mark> 1 波 | 特率: 9600                         | <ul><li>2 断开串口 3</li></ul> |  |
| -                 | 模式选择 <b>:</b> ì | 青选择                | ▼ 进入配置模式                         | 4 保存参数                     |  |
|                   | 串口波特率:          | 请选择                | <b>, <sub>岩射功家</sub>,</b><br>示 X | 请选择 ▼ dbm                  |  |
|                   | 空中速率:           | 请选择 !              | 成功进入配置模式!                        |                            |  |
|                   | 信道地址:           | 1234567890         | 5 ок                             |                            |  |
| AT&V              |                 |                    | ut Framing<br>OK                 | S218=0                     |  |
| 本软                | 件属于栾圳市格林恩征      | 憲电子有限公司所有          |                                  | 网站: https://www.szgled.cn_ |  |

| 序号 | 操作说明           |
|----|----------------|
| 1  | 选择对应串口         |
| 2  | 选择波特率(默认为9600) |
| 3  | 打开串口           |
| 4  | 进入配置模式         |
| 5  | 鉴权成功之后显示提示框    |

## (1) 点对点模式

### STEP1:点对点主机配置

#### 继续进行配置

| 端口: COM           | 5 🔻        | 波特率:               | 9600    | ▼ 進行           | 干串口       |
|-------------------|------------|--------------------|---------|----------------|-----------|
| 模式选择:             | 点对点主机配置    | 6 -                | 进入配置模式  | 保存参数           | <b>11</b> |
| 串口波特率:            | 9600       | 7 -                | 发射功率:   | 30 <b>10</b> • | dbm       |
| 空中速率:             | 172800     | 8 -                |         |                |           |
| 信道地址:             | 1234567890 | <mark>9</mark> □ @ | ap 12 1 | OK             |           |
| 1=0<br>5=1<br>3=1 |            | ^                  | OK      |                |           |

本软件属于深圳市格林恩德电子有限公司所有

官方网站: https://www.szgled.cn

| 序号 | 操作说明                                              |
|----|---------------------------------------------------|
| 6  | 选择点对点主机配置                                         |
| 7  | 串口波特率选择9600(可根据实际情况修改,修改后下次<br>配置,需使用修改后的波特率连接设备) |
| 8  | 电台空中传输速率可配置:172800、230400、276480<br>(需和从机保持一致)    |
| 9  | 信道地址默认为1234567890(若作修改,同一网络中所有<br>设备信道地址保持一致)     |
| 10 | 发射功率选择30dbm(1W)                                   |
| 11 | 保存设置参数                                            |
| 12 | 提示设置成功                                            |

## (1) 点对点模式

### STEP2:点对点从机配置

### 打开配置软件

| 🅞 格林縣 | 恩德数传电台    |            |           |                     |                   |            | $\times$ |
|-------|-----------|------------|-----------|---------------------|-------------------|------------|----------|
| 操作    |           |            |           |                     |                   |            |          |
| *     | 端口: COM5  | - 1        | 波特率: 9    | 9600                | ▼ 2 断开串           | an 3       | <br>     |
|       | 模式选择:     | 青选择        | •         | 进入配置模式              | 4 保存参数            |            |          |
|       | 串口波特率:    | 请选择        | ▼<br>2 提示 | 发射 <b>功</b> 案:<br>× | 请选择 🔹             | dbm        |          |
|       | 空中速率:     | 请选择        | ,成功进      | 込配置模式!              |                   |            |          |
|       | 信道地址:     | 1234567890 | 5 [       | ОК                  |                   |            |          |
| AT&V  |           |            |           | ut Framing<br>OK    | S218=0            |            |          |
| 本软    | 件属于栾圳市格林恩 | 臺电子有限公司所有  | 3         | 官方网站                | 站: https://www.s; | rgled. cn_ |          |

| 序号 | 操作说明           |
|----|----------------|
| 1  | 选择对应串口         |
| 2  | 选择波特率(默认为9600) |
| 3  | 打开串口           |
| 4  | 进入配置模式         |
| 5  | 鉴权成功之后显示提示框    |

## (1) 点对点模式

### STEP2:点对点从机配置

#### 继续进行配置

| 格林恩德数传电台<br>操作                                                       |                     |        |               |            | -   | ) |
|----------------------------------------------------------------------|---------------------|--------|---------------|------------|-----|---|
| 端口: COM5                                                             | •                   | 波特率:   | 9600          | ▼ 断开目      | 日   |   |
| 模式选择:                                                                | 点对点从机配置             | 6 -    | 进入配置模式        | 保存参数       | 11  |   |
| 串口波特率:                                                               | 9600 7              | 7 -    | 发射功率 <b>:</b> | 30 10 -    | dbm |   |
| 空中速率:                                                                | 172800 8            | 3 -    |               | ×<br>保存成功! |     |   |
| 信道地址:                                                                | 1234567890 <b>9</b> | ) 🗆 修改 |               | ок         |     |   |
| ATS101=2<br>ATS105=2<br>ATS133=1<br>ATS140=1<br>ATS102=7<br>ATS103=0 |                     | ^      | OK            |            |     |   |
| ATS108=30<br>ATS104=1234567890                                       |                     | ~      |               |            |     |   |

| <br>序号 | 操作说明                                              |
|--------|---------------------------------------------------|
| 6      | 选择点对点从机配置                                         |
| 7      | 串口波特率选择9600(可根据实际情况修改,修改后下次<br>配置,需使用修改后的波特率连接设备) |
| 8      | 电台空中传输速率可配置:172800、230400、276480<br>(需和主机保持一致)    |
| 9      | 信道地址默认为1234567890(若作修改,同一网络中所有<br>设备信道地址保持一致)     |
| 10     | 发射功率选择30dbm(1W)                                   |
| 11     | 保存设置参数                                            |
| 12     | 提示设置成功                                            |

## (2) 点对多模式示意图

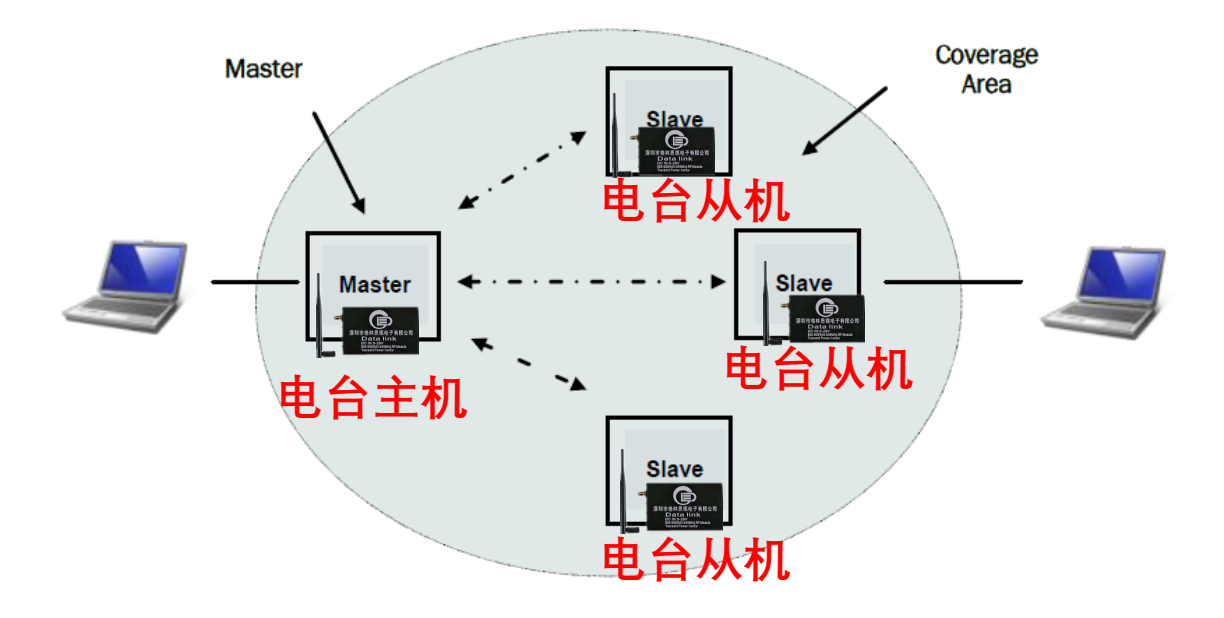

## (2) 点对多模式

### STEP1:点对多主机配置

打开配置软件

| ▶ 格林! | 恩德数传电台     |                    |          |                  |                   | _         | $\times$ |
|-------|------------|--------------------|----------|------------------|-------------------|-----------|----------|
|       | 端口: COM5   | <mark>- 1</mark> ਲ | 特率: 90   | 600              | ▼ 2 断开串I          | <b>3</b>  | <br>     |
| _     | 模式选择: 订    | 青选择                | •        | 进入配置模式           | 4 保存参数            |           |          |
|       | 串口波特率:     | 请选择                | <b>,</b> | ·<br>家也捕发<br>×   | 请选择 ▼ 。           | lbm       |          |
|       | 空中速率:      | 请选择 🤶              | 成功进      | 入配置模式!           |                   |           |          |
|       | 信道地址:      | 1234567890         | 5        | ОК               |                   |           |          |
| AT&V  |            |                    |          | ut Framing<br>OK | S218=0            |           |          |
| 本牧    | 件属于栾圳市格林恩德 | 臺电子有限公司所有          |          | 官方网              | 站: https://www.sz | gled. cn_ |          |

| 序号 | 操作说明           |
|----|----------------|
| 1  | 选择对应串口         |
| 2  | 选择波特率(默认为9600) |
| 3  | 打开串口           |
| 4  | 进入配置模式         |
| 5  | 鉴权成功之后显示提示框    |

## (2) 点对多模式

### STEP1:点对多主机配置

#### 继续进行配置

|                                                                                 | 端口: COM5      | •          | 波特率:               | 9600                                                          | ▼ 断开           | 串口  |  |
|---------------------------------------------------------------------------------|---------------|------------|--------------------|---------------------------------------------------------------|----------------|-----|--|
|                                                                                 | 模式选择:         | 一对多主机配置    | 6 -                | 进入配置模式                                                        | 保存参数           | 11  |  |
|                                                                                 | 串口波特率:        | 9600       | 7 -                | 发射功率:                                                         | 30 <b>10</b> • | dbm |  |
|                                                                                 | 空中速率 <b>:</b> | 172800     | 8 -                |                                                               | ×<br>数保存成功!    |     |  |
|                                                                                 | 信道地址:         | 1234567890 | <mark>9</mark> □ @ | <sub>設</sub><br>12                                            | ОК             |     |  |
| S101=0<br>S105=1<br>S133=0<br>S140=65<br>S102=7<br>S108=30<br>S103=0<br>S104=12 | 535           |            | ^                  | &#<br>OK</td><td></td><td></td><td></td></tr></tbody></table> |                |     |  |

| 序号 | 操作说明                                              |
|----|---------------------------------------------------|
| 6  | 选择一对多主机配置                                         |
| 7  | 串口波特率选择9600(可根据实际情况修改,修改后下次<br>配置,需使用修改后的波特率连接设备) |
| 8  | 电台空中传输速率选择有172800、230400、276480 (需<br>和从机保持一致)    |
| 9  | 信道地址默认为1234567890(若作修改,同一网络中所有<br>设备信道地址保持一致)     |
| 10 | 发射功率选择30dbm(1W)                                   |
| 11 | 保存设置参数                                            |
| 12 | 提示设置成功                                            |

## (2) 点对多模式

### STEP2:点对多从机配置

#### 打开配置软件

| 6 格林思<br>操作 | 恩德数传电台          |                  |                  | _                        |  |
|-------------|-----------------|------------------|------------------|--------------------------|--|
|             | 端口: Сомъ        | ▼ 1 波特           | 率: 9600          | ★ 2 断开串口 3               |  |
| _           | 模式选择 <b>:</b> 〕 | 青选择    ▼         | 进入配置模式           | 4 保存参数                   |  |
|             | 串口波特率:          | 请选择 🗸            | 岩町山家・            | 请选择 ▼ dbm                |  |
|             | 空中速率:           | 请选择              | 成功进入配置模式!        |                          |  |
| _           | 信道地址:           | 1234567890       | 5 ок             |                          |  |
| AT&V        |                 |                  | ut Framing<br>OK | S218=0                   |  |
| 本软          | 件属于深圳市格林恩行      | <b>憲电子有限公司所有</b> | 官方兩              | it https://www.szgled.cn |  |

| 序号 | 操作说明           |
|----|----------------|
| 1  | 选择对应串口         |
| 2  | 选择波特率(默认为9600) |
| 3  | 打开串口           |
| 4  | 进入配置模式         |
| 5  | 鉴权成功之后显示提示框    |

## (2) 点对多模式

### STEP2:点对从机配置

#### 继续进行配置

| ſĘ                                                        |            |                   |        |                   |   |  |
|-----------------------------------------------------------|------------|-------------------|--------|-------------------|---|--|
| 端口: Come                                                  | •          | 波特率:              | 9600   | ▼ 断开串口            |   |  |
| 模式选择:                                                     | 一对多从机配置    | 6 -               | 进入配置模式 | 保存参数12            | 2 |  |
| 串口波特率:                                                    | 9600       | 7-                | 发射功率:  | 30 <b>10</b> - db | n |  |
| 空中速率:                                                     | 172800     | 8 -               | 设备地址:  | ² <b>11</b>       |   |  |
| 信道地址:                                                     | 1234567890 | <mark>9</mark> □修 |        | ×<br>如保存成功!       |   |  |
| S101=2<br>S105=2<br>S133=0<br>S140=1<br>S102=7<br>S102=20 |            | ^                 | 13     | ОК                |   |  |
| IS100-30<br>IS103=0<br>IS104=1234567890                   |            | *                 |        |                   |   |  |

| 序号 | 操作说明                                              |
|----|---------------------------------------------------|
| 6  | 选择一对多从机配置                                         |
| 7  | 串口波特率选择9600(可根据实际情况修改,修改后下次<br>配置,需使用修改后的波特率连接设备) |
| 8  | 电台空中传输速率选择有172800、230400、276480 (需<br>和主机保持一致)    |
| 9  | 信道地址默认为1234567890(若作修改,同一网络中所有<br>设备信道地址保持一致)     |
| 10 | 发射功率选择30dbm(1W)                                   |
| 11 | 从机设备地址2~1000,多台从机在同一现场工作,设备地<br>址需设置不同            |
| 12 | 保存参数,提示设置成功                                       |